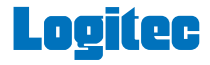

# Bluetoothヘッドセット

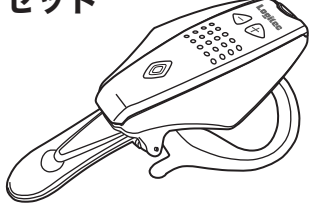

# Mac OS X、iChat AV セットアップガイド

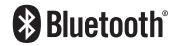

目次

| Mac OS X環境  | でご使用に  | あたって・ | •1 |
|-------------|--------|-------|----|
| ペアリングの設     | 定方法につ  | いて・   | •2 |
| Mac OS X上で  | の設定方法  | について・ | -8 |
| iChat AVでの言 | 没定方法に: | ついて・  | 10 |
| FAQ · ·     |        |       | 12 |

# Mac OS X環境でご使用にあたって

### はじめに

本製品をMacintosh環境でご使用になる場合、システムサウンドのほか、iTunesで 音楽やインターネットラジオを聞いたり、iChat AVでハンズフリーのポイスチャッ トにご利用いただけます。

本書ではMacintoshマシン上でのペアリングの設定方法、サウンドの設定方法、 iChat AVの設定方法についてご説明いたします。

### 使用環境について

本製品を使用するMacintoshマシンは、以下の条件を満たしている必要があります。

| 対応OS・     |     | :Mac OS X 10.3以降                               |
|-----------|-----|------------------------------------------------|
| Bluetooth | • : | 本体に内蔵またはBluetoothアダプタが装着されている事                 |
| その他・      |     | : Bluetooth Software 1.5 for Mac OS Xがインストール済み |
|           | •   | である事(注)                                        |
|           | •   | Bluetooth Firemware Updater 1.1が施されている事(注)     |
| •         | •   | iChat AVをご利用になる場合は、iChat AV 2.1以降              |

注:どちらもアップルコンピュータのホームページよりダウンロード可能です。

## ペアリングの設定方法について

ご使用のMacintoshマシンと本製品とをペアリングするには、以下の手順をご参照 ください。

- ①Appleメニューよりシステム環境設定を選択し、「システム環境設定」のウィンドウで、ハードウェアの一覧から「Bluetooth」を選択してください。
- ②「Bluetooth」ウィンドウが表示されたら、「デバイス」タブを選択し、ウィンドウ 内の右下にある「新規デバイスを設定」ボタンをクリックしてください。
- ③「Bluetooth」設定アシスタントが起動します。「続ける」をクリックしてください。

-2-

| 000 | Bluetooth 設定アシスタント                                                                                                    |
|-----|----------------------------------------------------------------------------------------------------|
|     | はじめに                                                                                                    |
|     | ようこそ Bluetooth 設定アジスタントへ。<br>このコンピュータには、Bluetooth ワイヤレス機能が用意されていま<br>す。<br>Bluetooth 設定アジスタントでは、Bluetooth が使用可能なデバイス<br>をこのコンピュータで使用できるように設定します。 |
|     | <i>р</i> уу <i>р</i>                                                                                                    |

#### ④デバイスのタイプを選択するウィンドウが表示されますので、「ヘッドセット」を 選択してください。ここではまだ、「続ける」ボタンをクリックしないでください。

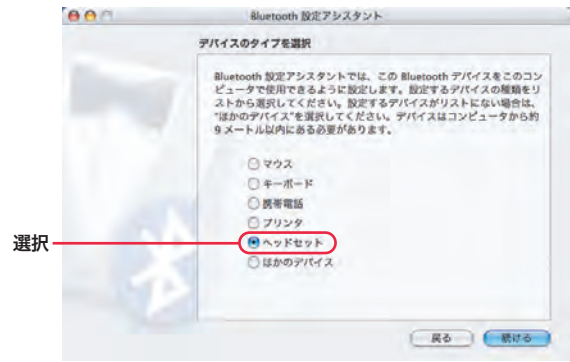

#### ご注意

 上記ウィンドウ内でヘッドセットが表示されていない場合は、「Bluetooth Software Update 1.5 for Mac OS X」を実行してください。
すでに「Bluetooth Software Update 1.5 for Mac OS X」を実行済みの場合は、「Bluetooth Firemware Updater 1.1」が施されているかをご確認く ださい。 ⑤デバイスのタイプを指定したら、次に、以下の手順で本製品をペアリング可能な状態にします。

 本製品の電源がOFFである事を確認してください。
2本製品の電源ボタンを7秒以上押し続けてください。
3電源ボタンが青色と赤色の交互に点滅したら、押すのをやめます。 これで本製品がペアリングモードになります。

⑥本製品がペアリングモードになったことを確認したら、「続ける」ボタンをクリックしてください。

⑦自動的に本製品の検索が行われ、見つかるとウィンドウに本製品の名称 「HS100C2」が表示されます。

ここで、「HS100C2」を選択し、「続ける」ボタンをクリックしてください。

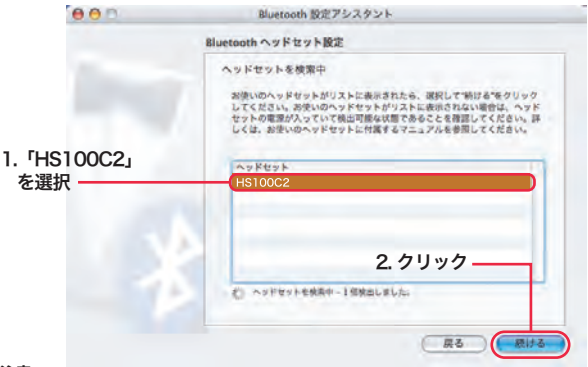

#### ご注意

- ・検索直後は画面に「00:0F:02:00:BG:64」等の16進数が表示されますが、し ばらくすると、「HS100C2」と表示されます。
- コンピュータ側から機器が検出されない場合は、本製品がペアリングモードになっているかや、他のBluetooth機器とペアリングされていないか等をご確認ください。

⑧以下のウィンドウが表示されます。パスキーの欄に半角で「0000」と入力し、「続ける」ボタンをクリックしてください。

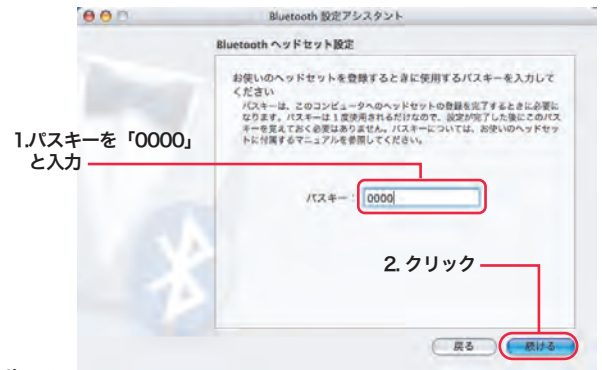

#### ポイント

- ・本製品はパスキーと呼ばれる認証番号を入力して初めてコンピュータに登録されます。本製品のパスキーは「0000」です。 パスキーを入力したら、ペアリング中は登録機器専用の周辺機器となり、他の 機器からは利用できなくなります。
- ・登録後に他の機器で本製品を使用したい場合は、いったんコンピュータとのペア リングを解除して、再度使用したい機器とペアリング設定を行ってください。

⑨以下のウィンドウが表示されます。これで本製品がコンピュータに登録されました。以上で設定は完了です。

「終了」をクリックして設定アシスタントを終了してください。

| 000 | Bluetooth 設定アシスタント                                           |
|-----|--------------------------------------------------------------|
|     | 股定結果                                                         |
|     | お使いのコンピュータで âluetooth ヘッドセットが使用できるように<br>版定されました。            |
|     | クリック<br>はかの 和ustooth デバイスを設定する場合は、この設定アシスタント<br>を再変使用してください。 |
|     | 第のデバイスを設定 果る 株7                                              |

ポイント

 ・一度コンピュータに登録を行うと、以後はコンピュータの近くで本製品の電源 をONにすると、自動的に接続されるようになります。

# Mac OS X上での設定方法について

ペアリングが完了すると、本製品はMac OS Xのサウンド入出力機器として使用でき るようになります。設定は、以下のように行ってください。

○Appleメニューよりシステム環境設定を選択し、「システム環境設定」のウィンドウ で、「サウンド」を選択すると、以下の画面になりますので、「出力」タブ、「入 力」タブの双方の装置の選択欄で「HS100C2」を選択してください。 これで、設定は完了です。

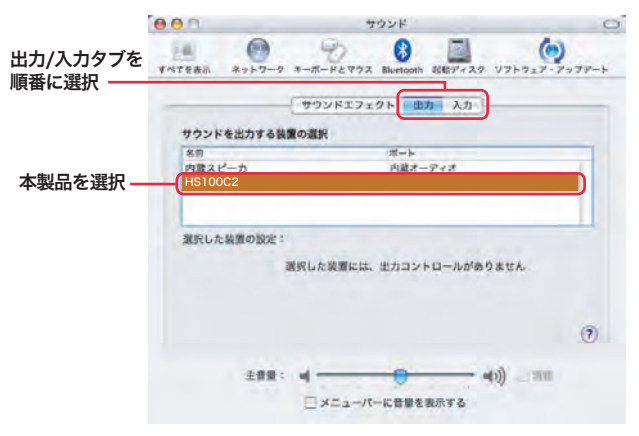

「Bluetoothオーディオが失敗しました」というメッセージが表示された場合、以下 の原因が考えられます。

- ・本製品が遠くにあり電波がコンピュータに届かない。
- ・本製品の電源が入っていない。

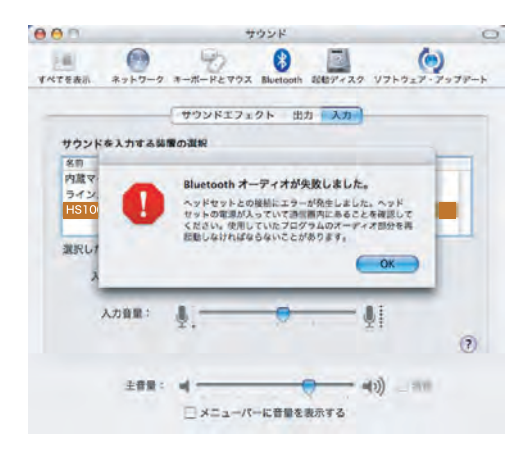

## iChat AVでの設定方法について

本製品をiChat AVで使用するためには、コンピュータを以下の手順で設定してく ださい。なお、設定時には本製品の電源がONの状態でご使用のコンピュータとペア リングが確立されている必要があります。

- 1. iChat AVを起動して「環境設定」を開いてください。
- 2. 環境設定のウィンドウで「ビデオ」を選択します。
- 画面下の「マイク」「サウンド出力」のそれぞれをクリックして、それぞれ 「HS100C2」を選択します。

以上で設定は終了です。これで本製品から音声が聞こえるようになります。 また、自分が声を出すと、レベルメーターが上下する事が確認できます。主 音量はコンピュータ側でも、本製品側の音量ボタンでも調節可能です。

※コンピュータと本製品のペアリングが確立されていない場合は「HS100C2」 は表示されません。

ポイント

 iChat AVでビデオチャットを行うためには、アップルコンピュータ社のイン ターネットサービス「Mac」のアカウントを取得している必要があります。 詳しくはアップルコンピュータ社のホームページをご参照ください。

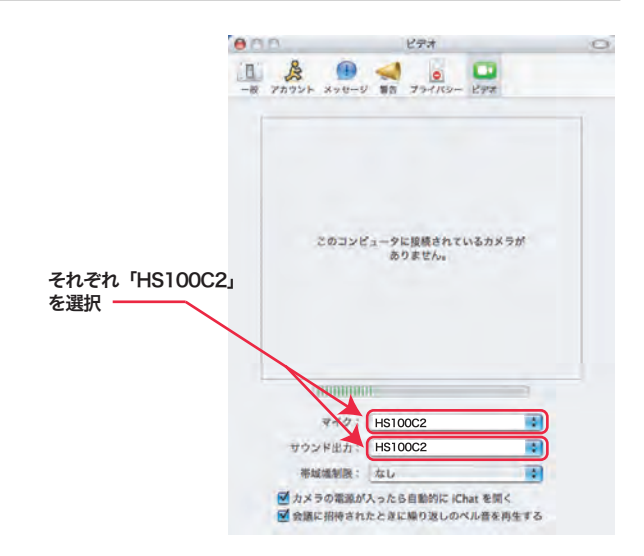

FAQ

### Q 製品を使用中にノイズやエコー音がするのですが?

A テレビやラジオの近く、本製品と同じ2.4GHz帯を使用着ている機器の近くで本 製品を使用するとそのような減少が起こる場合があります。周囲にそのような ものがないかご確認のうえ、コンピュータと本製品の位置を調節してみてくだ さい。

### Qペアリングができない。

A ご使用のOSがMac OS X 10.3以降であることをご確認ください。 OSに問題がない場合、以下の点をご確認ください。 コンピュータに内蔵または外付けのBluetoothアダブタが装着されている事。 Blutooth Software 1.5 for Mac OS X (※) がインストールされている事。 内蔵または外付けのBluetoothアダブタにBluetooth Firemware Updater 1.1 (※) が導入されている事。

※これらのソフトウェアまたはファームウェアは、アップルコンピュータ社のホームページからダウンロードして可能です。